## Health <u>etrics</u>

#### **EMPLOYEE HEALTHCARE BENEFITS MADE CONVENIENT**

✓ CASHLESS

- ✓ MORE THAN 3,600 PANELS NATIONWIDE
- ✓ KEEP TRACK OF EMPLOYEE MEDICAL BENEFITS
- ✓ ACCESS TO 24/7 SUPPORT

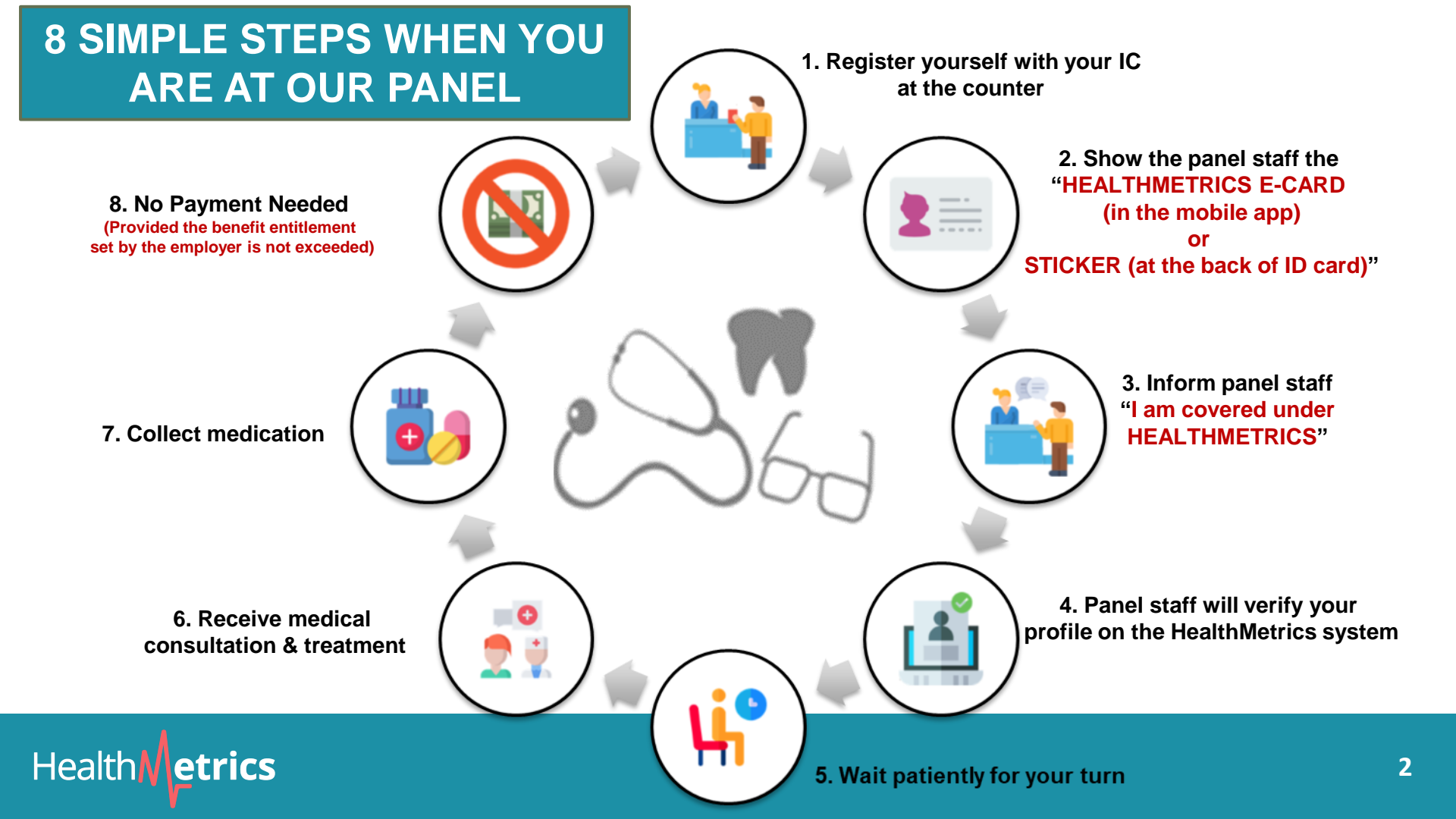

#### How to Identify yourself in HealthMetrics Panels?

- SAMPLE 1: For Malaysians, the HealthMetrics stickers can be paste on IC.
- For Non-Malaysians, it can be on the Passport or any other ID card
- How to get the stickers? You can request it from HR.

Health **Metrics** 

SAMPLE 2: Employees can present the HealthMetrics E-Card from the profile section in the HealthMetrics Mobile App 

|                                                                                                    | Healthy/ptrics.co             | © 03-7661 6229 | Powered by<br>Principal Health Metrics |
|----------------------------------------------------------------------------------------------------|-------------------------------|----------------|----------------------------------------|
|                                                                                                    | 03-7661 6229                  |                |                                        |
| A.                                                                                                    | mantchip                      |                | 01/01/2020 - 31/12/2020                |
| KET                                                                                                    | UA PENGARAH<br>IFTARAN NEGARA |                | Rachel Lee                             |
| Share and a share a share a share a share a share a share a share a share a share a share a share a share a sha | 80K<br>Chip                   |                | Abrielle Brown Trading A               |

Sample 1: IC (Malaysian) & Passport (non-Malaysian)

#### Finding a nearby HealthMetrics Panel?

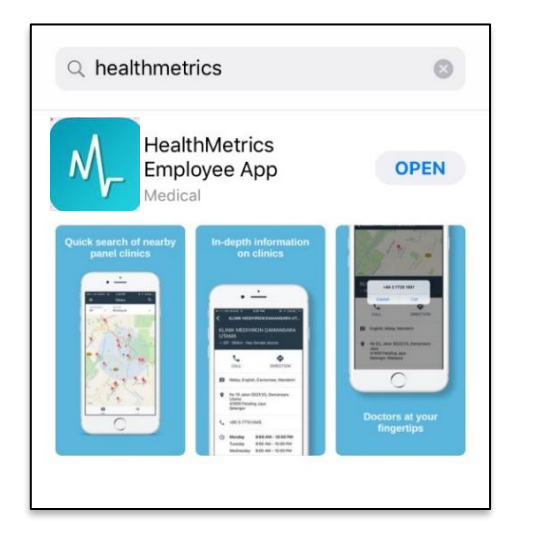

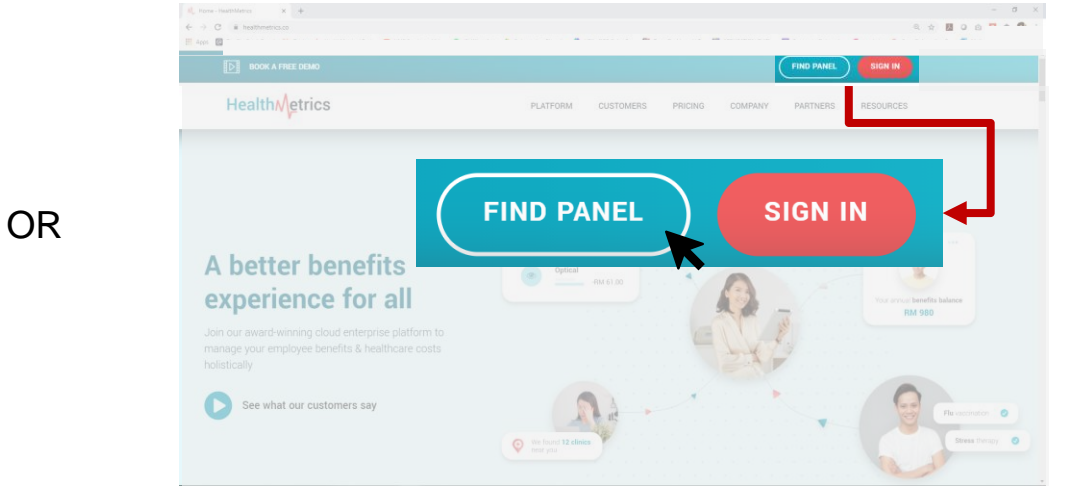

A) Download HealthMetrics Employee app in your smartphone

Health **Metrics** 

B) Visit our website : <u>http://www.healthmetrics.co</u>. Click on 'Find Panel' or 'Sign In'.

# Health etrics

#### A) Downloading Mobile App

- User registration
- Find a Panel
- Past Visit History
- MC info

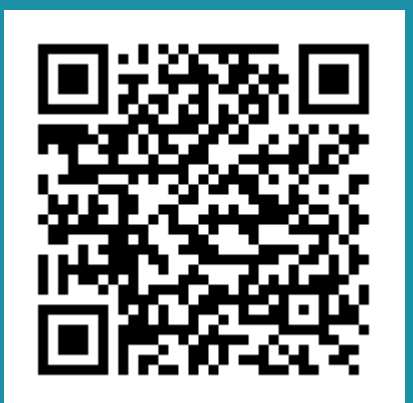

GET IT ON Google Play

HealthMetrics Employee App

► INSTALLED

HealthMetrics Sdn Bho

healthmetrics

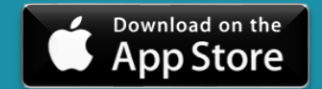

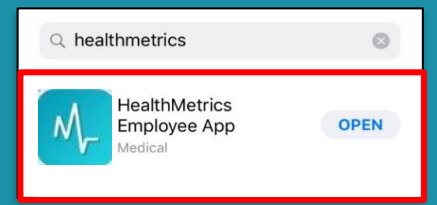

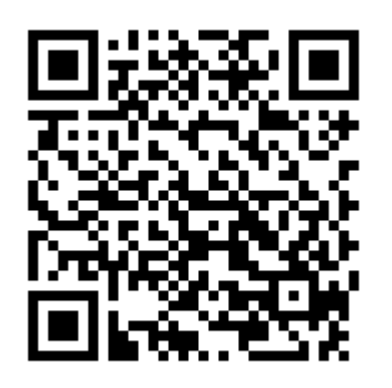

Note: HuaWei AppGallery is not supported at the moment.

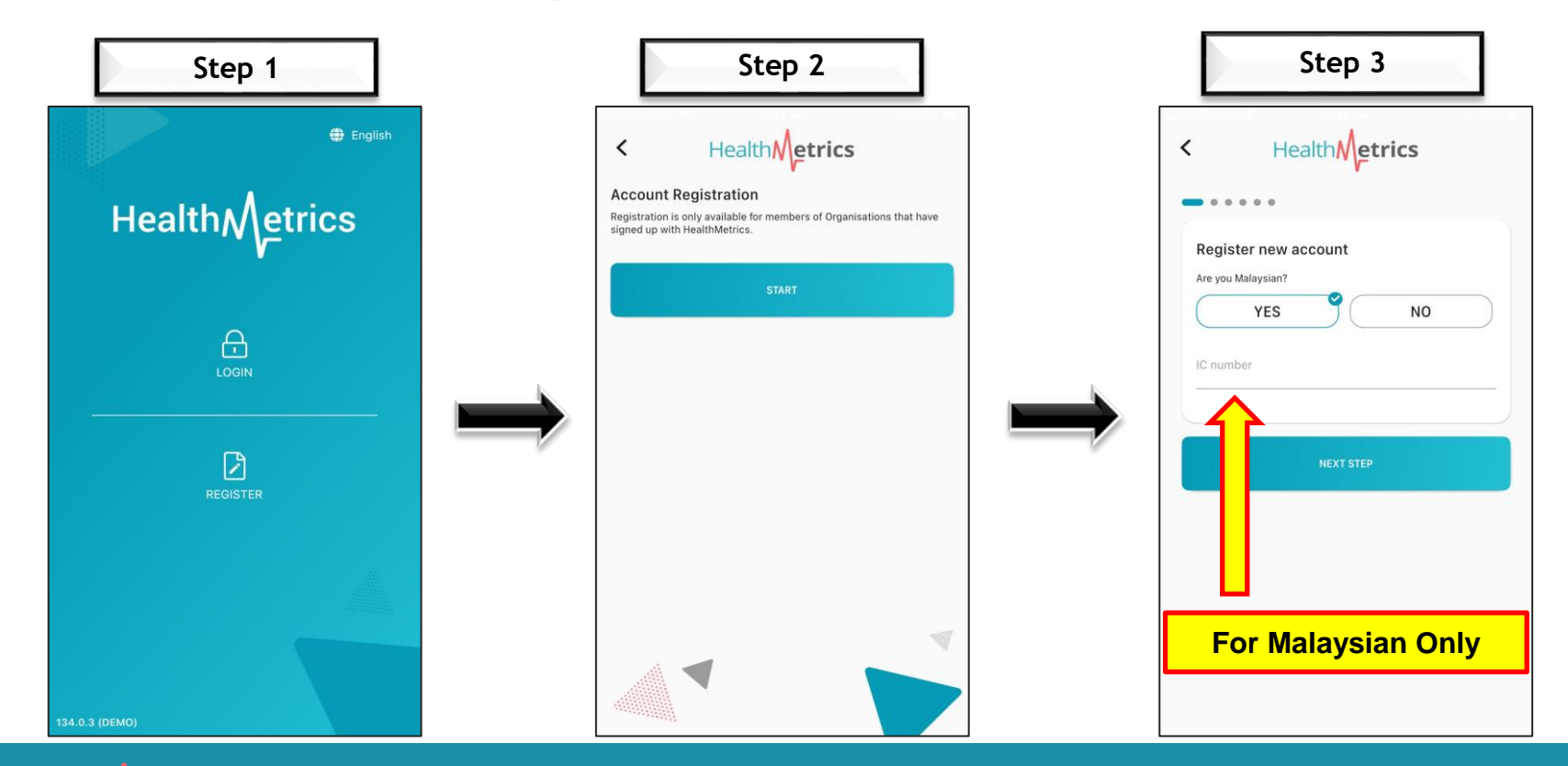

## Health

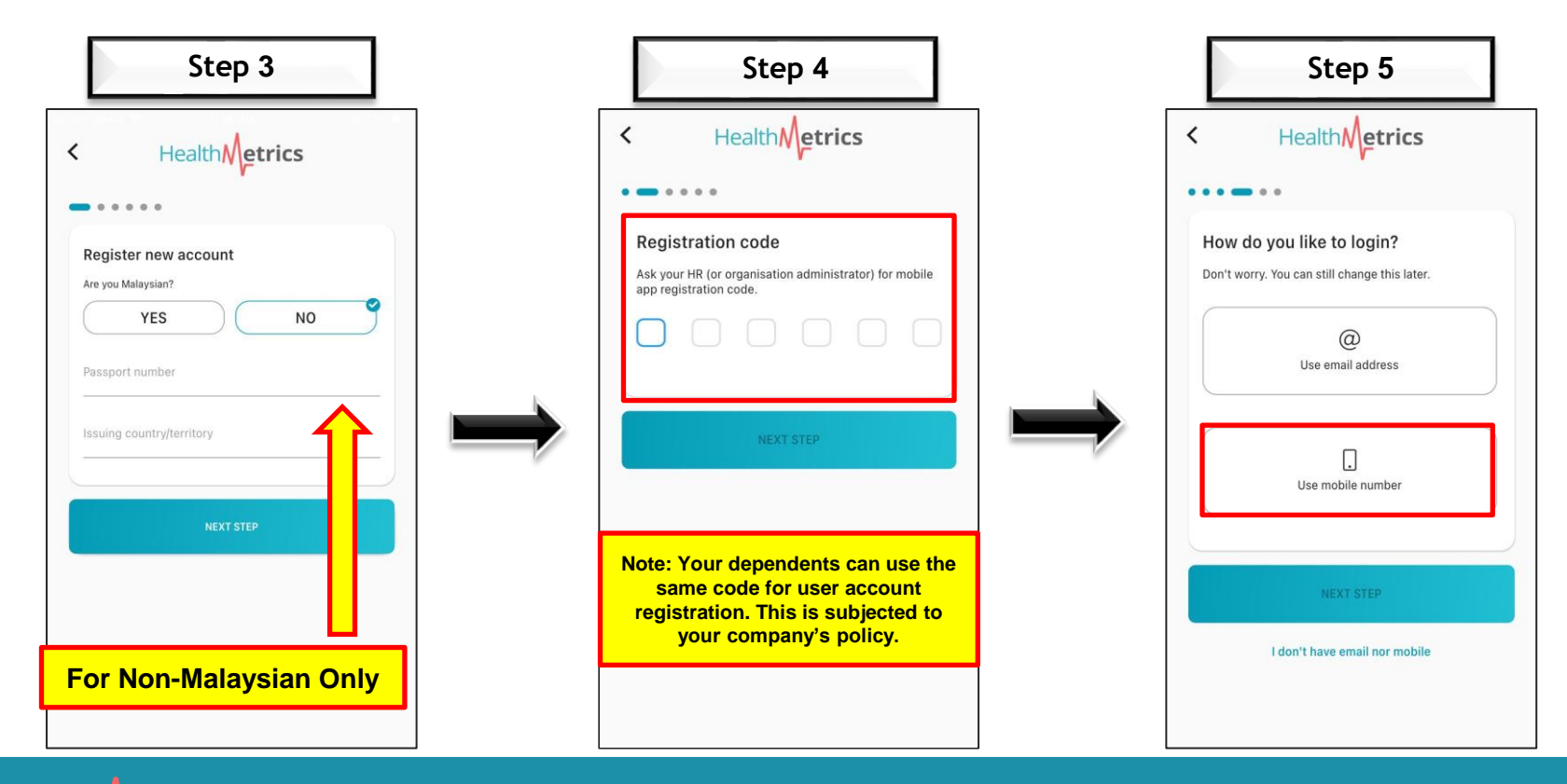

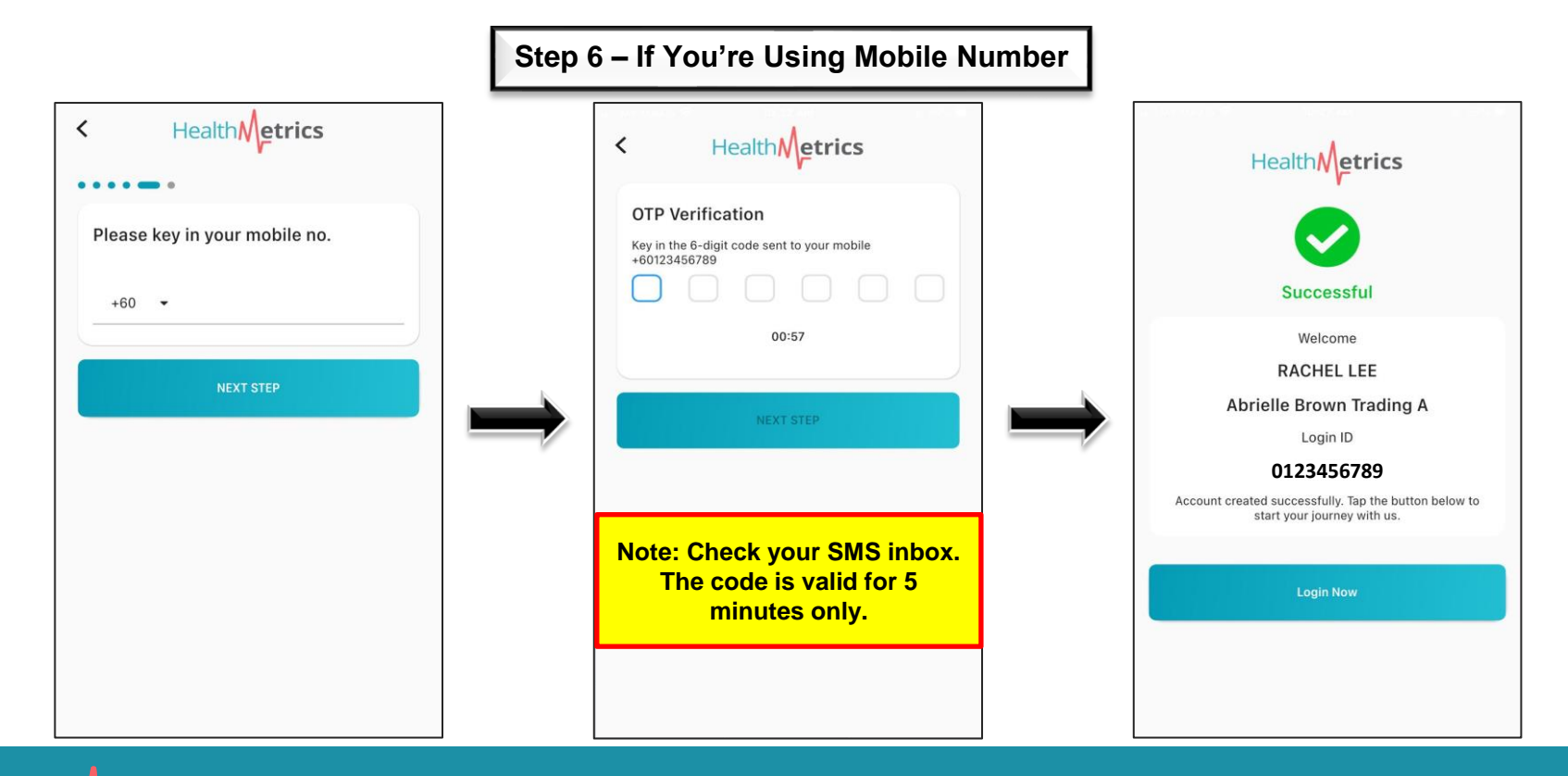

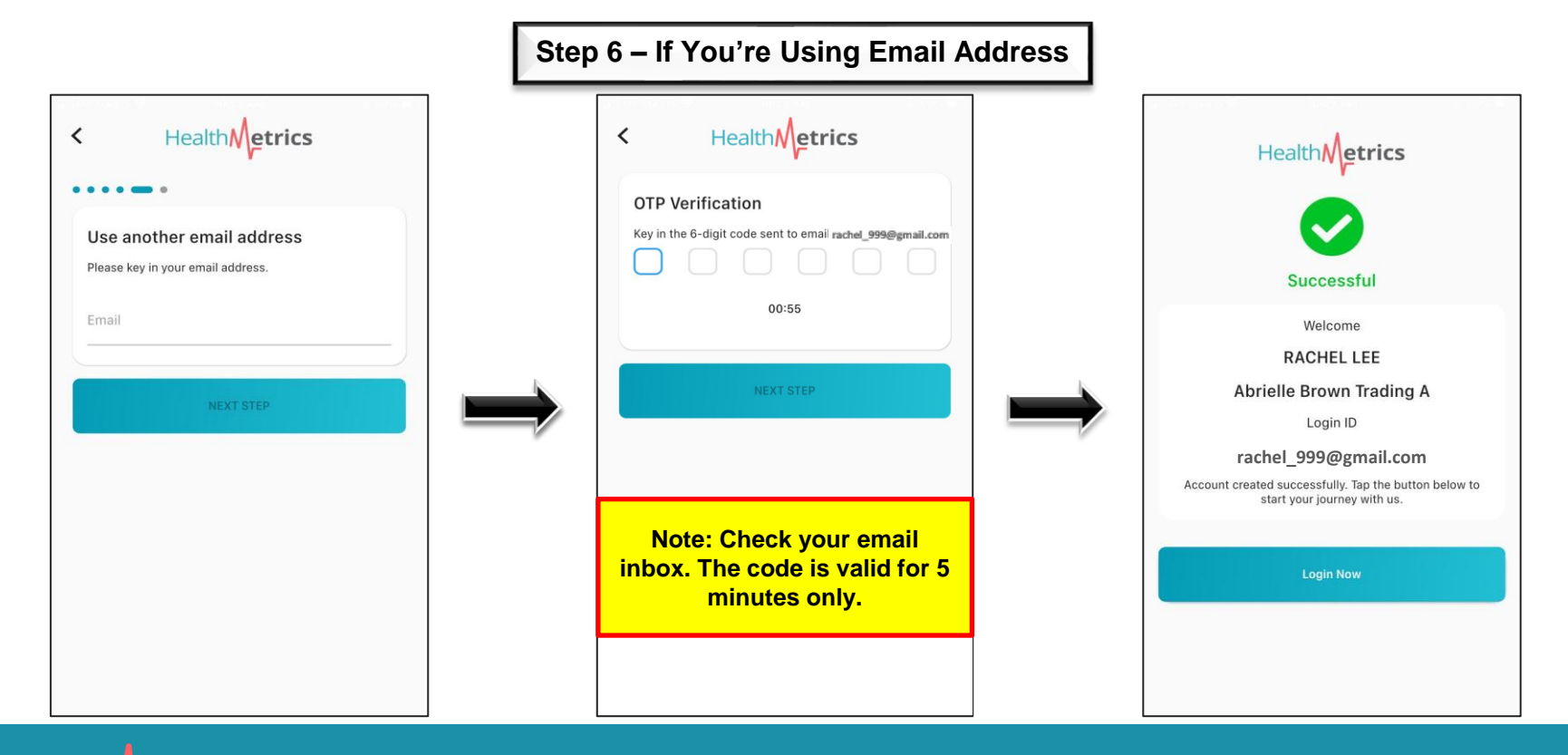

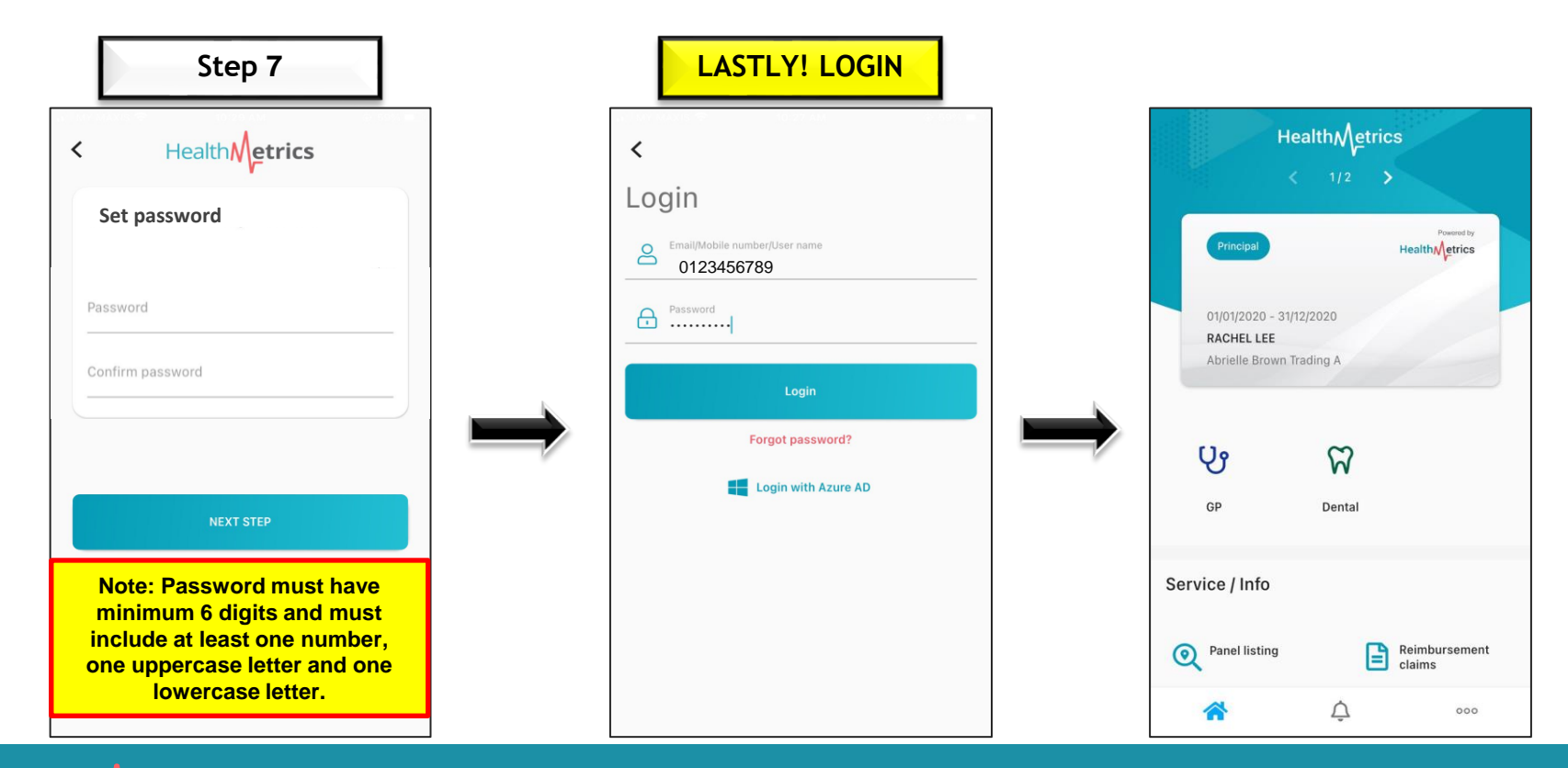

### **Section 1: Viewing Employee Medical Benefits**

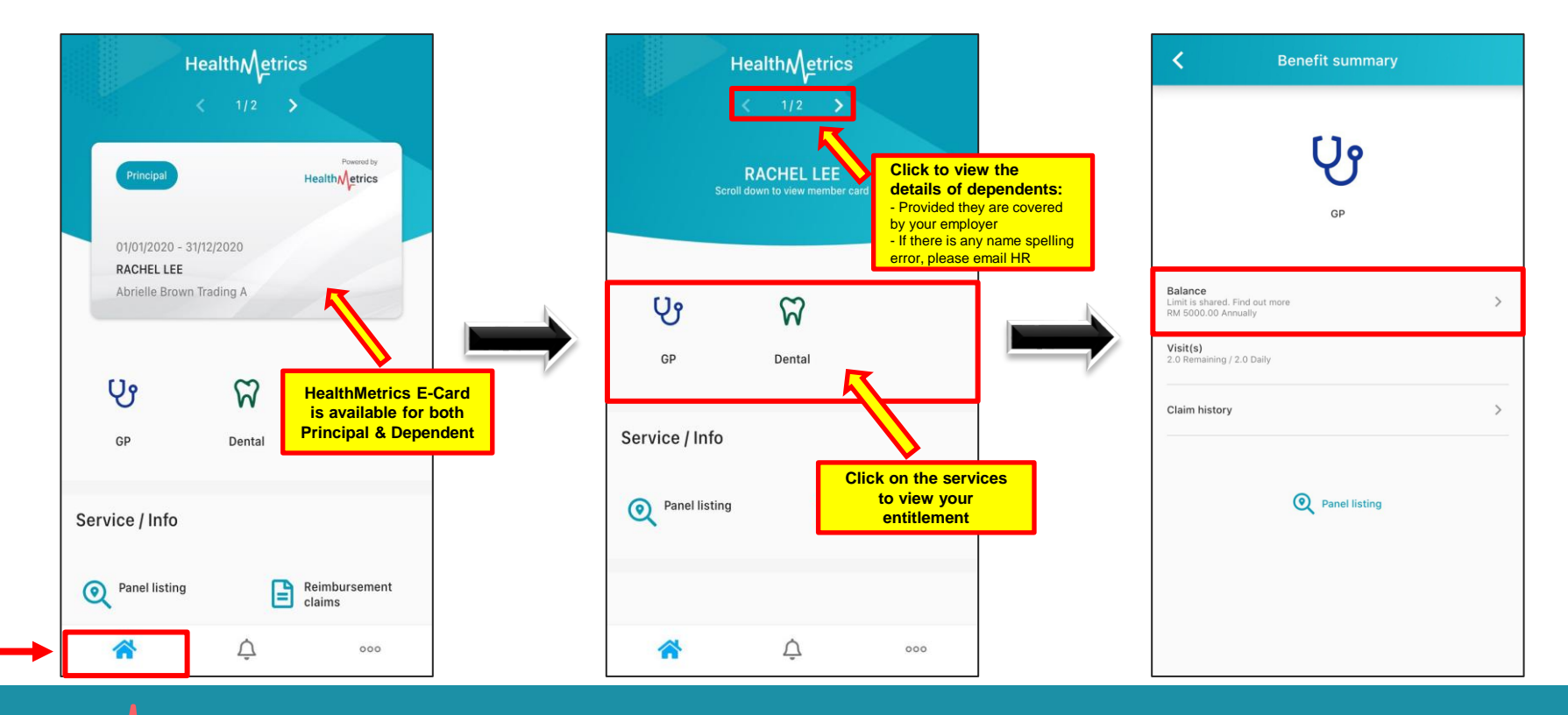

#### **Section 1.1: Viewing Benefits & Past Medical History**

| <                                                | GP                             |        |
|--------------------------------------------------|--------------------------------|--------|
| Balance<br>RM 900.00 Annually                    |                                |        |
| Entitlement                                      | View more >                    |        |
| Limit<br>RM 1000.00<br>Annualiy<br>Pool #1       | Visit<br>Unlimited<br>Annually |        |
| Utilised / Entitlement<br>RM 100.00 / RM 1000.00 | Annually                       |        |
| Ug gp                                            | RM 100.00                      |        |
| Shared with                                      |                                |        |
| Desiree Ortiz                                    | Shared with Dep                | endent |

![](_page_11_Picture_2.jpeg)

![](_page_11_Picture_3.jpeg)

#### **Section 2: Notifications**

![](_page_12_Figure_1.jpeg)

![](_page_12_Picture_2.jpeg)

#### **Section 3: Searching for HealthMetrics Panel**

![](_page_13_Figure_1.jpeg)

![](_page_13_Picture_2.jpeg)

![](_page_13_Picture_3.jpeg)

#### **Section 3.1: Panel Locator Functions**

1 – Switching the service type: GP/ Dental/ Optical/ Outpatient Specialist (refers to your company policy)

- 2 Searching panel with postcode or street name
- 3 Filter to show your preferred settings

- 4 Showing the panels on the map or in listing form
- 5 Detects your exact location with the blue dot shown on the map (must turn on the location setting in your phone in order to view this function)

![](_page_14_Figure_6.jpeg)

#### **Section 4: Account Settings**

![](_page_15_Picture_1.jpeg)

![](_page_15_Picture_2.jpeg)

![](_page_15_Picture_3.jpeg)

#### **Section 5: Support & Preferences**

![](_page_16_Figure_1.jpeg)

![](_page_16_Picture_2.jpeg)

# Health etrics

#### **B) Website**

- <u>http://www.healthmetrics.co</u>
- Find a Panel
- Web Sign In

![](_page_17_Picture_5.jpeg)

#### **Find A Panel**

![](_page_18_Picture_1.jpeg)

A better benefits experience for all

![](_page_18_Picture_3.jpeg)

![](_page_19_Figure_0.jpeg)

![](_page_19_Picture_1.jpeg)

#### Web Sign In

![](_page_20_Picture_1.jpeg)

A better benefits experience for all

![](_page_20_Picture_3.jpeg)

#### Web Sign In

![](_page_21_Picture_1.jpeg)

![](_page_21_Picture_2.jpeg)

![](_page_22_Picture_0.jpeg)

![](_page_22_Figure_1.jpeg)

![](_page_22_Picture_2.jpeg)

## FAQ

#### 1) Can I go to a non-panel service provider?

This depends on your company policy. Please refer to HR on this.

#### 2) My area does not have a panel. Can you assign one ?

Yes, please email your HR your preferred service provider's details such as the name, address and phone number. HR will do the necessary to create a panel request. This subjects to panel response time and the decision-making of person-in-charge.

![](_page_23_Picture_5.jpeg)

## FAQ

#### 3) Do I need to pay cash at the panel?

No. This is a cashless system, unless you exceed your annual/daily limit or receive uncovered treatment. The panel will inform you to top-up the remaining outstanding.

#### 4) Do I still need to get the hardcopy MC if there is MC given by the doctor?

Yes. You would still need to get the hardcopy MC, pass it back to company HR when you are back to work.

![](_page_24_Picture_5.jpeg)

## **REPORTING AN ISSUE**

If you believe you have encountered an issue **with the website/mobile app**, please include the following information and email us at <u>corp-support@healthmetrics.co</u> for investigation process. Information needed:

- 1. Name of reporter:
- 2. Contact details of reporter: (email or phone number)
- 3. Which application are you facing issue with: Web/Mobile (new or old)
- 4. Operating system of the device: Windows or MacOS (Web), Android/iOS (Mobile)
- 5. What is the browser used: Google Chrome, Mozilla Firefox, Microsoft Edge and etc
- 6. What is the model of the device: POCO X3, XiaoMi Mi 10, Samsung Note 20, iPhone 12 etc
- 7. Description of issue: *(please describe in detailed)*

#### HAVE MORE QUESTIONS?

#### **START A LIVE CHAT WITH US!**

#### http://www.healthmetrics.co

![](_page_26_Picture_3.jpeg)

#### CALL OUR 24/7 HOTLINE

+603-7661 6229

![](_page_26_Figure_6.jpeg)